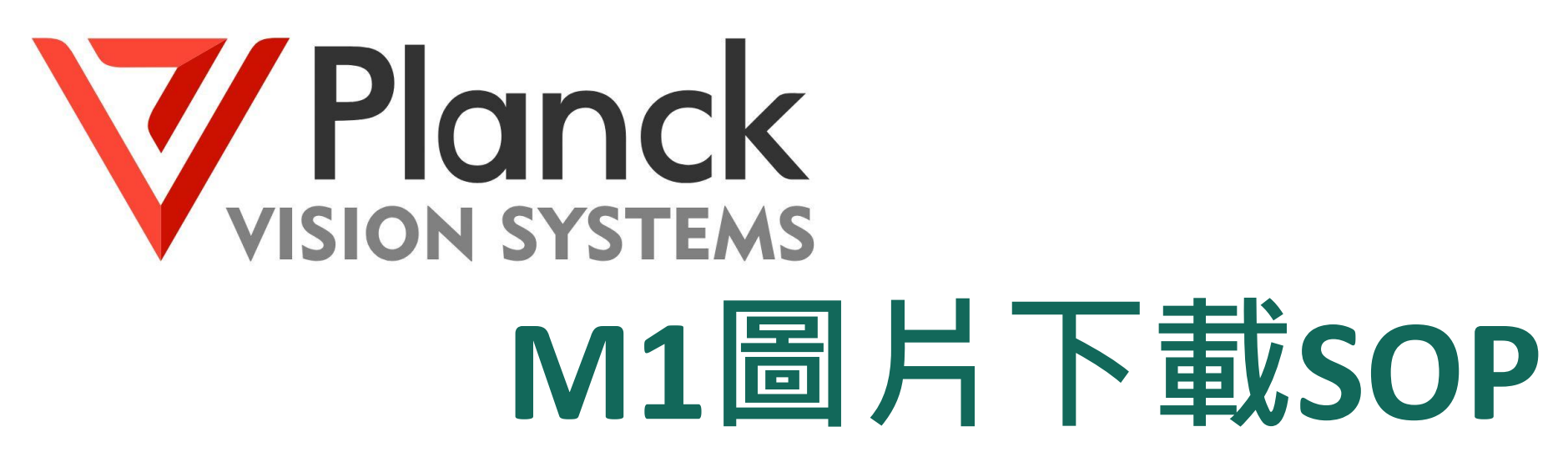

圖片下載教學(初版)

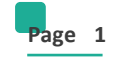

Ti.tioent.com

# 前置作業

使用網路線,連接電腦網路孔 與熱顯網路孔(LAN),接上 後連接口會亮綠燈。

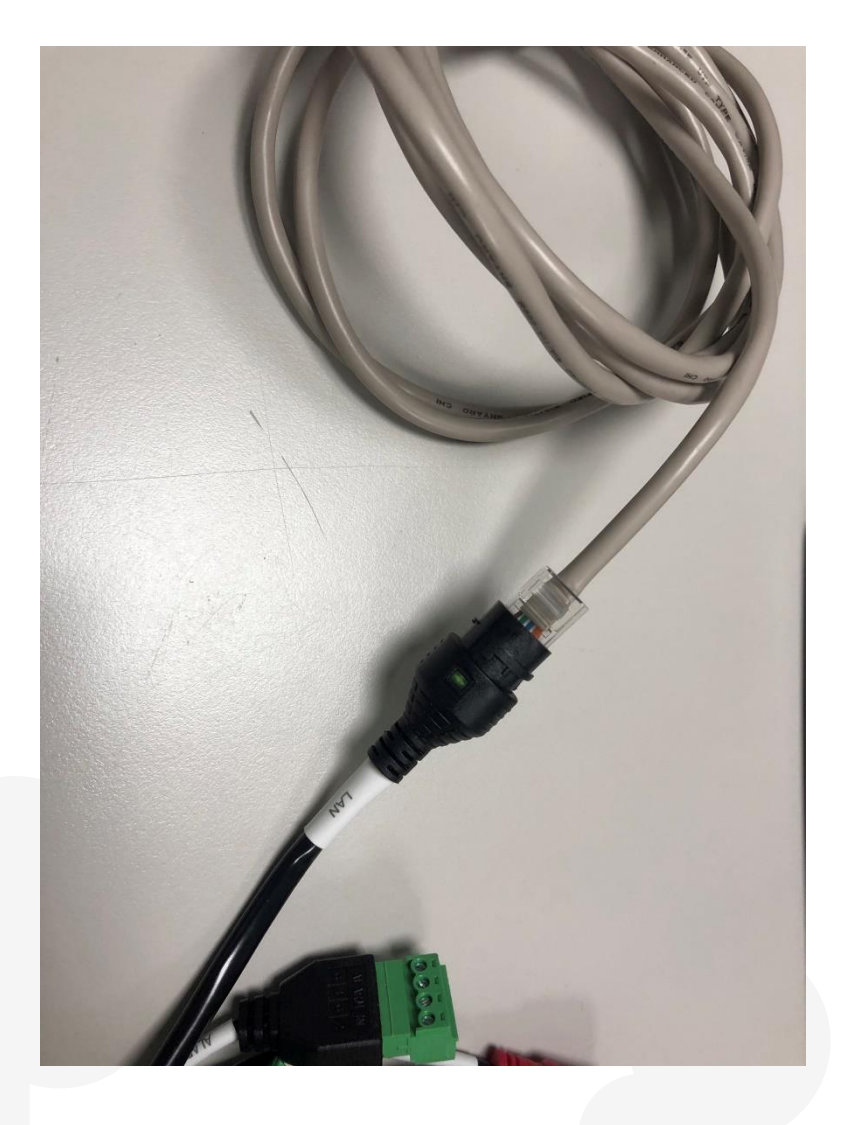

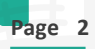

# 圖片下載工具使用說明

F

登入介面:輸入設備IP地址(預 設為192.168.1.19),登陸使用者 名稱、密碼(預設皆為admin)

| LoginMian       |              | _ | × |
|-----------------|--------------|---|---|
| address         | 192.168.1.19 |   |   |
| username        |              |   |   |
| password        | admin        |   |   |
| 🗹 Remember Pass | word         |   |   |
|                 |              |   |   |

login

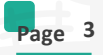

# 主介面介紹

#### 01

選擇時間 (a)選擇需要查詢時間,時間目

前只能查詢單天,無法同時多天查詢。

### 02

選擇照片類型

### (b)

Nonmal = 正常 Anomalous = 體溫異常 Nomask = 未配戴口罩

#### 03

儲存目錄選取

(c)Srorage dir =儲存目錄選取
(d)Previous Page = 前一頁
(e)Next Page = 下一頁
(f)Connected = 連線中

Export Tool П  $\times$ **d**) a b Choice Time 2021.10.16 ~ Choice Type Normal Search Previous Page Next Page c Anomalous Storage Dir D:/AlarmPic download all Connected download page NoMask (f) 1 1 http://192.168.1.19/data/2021/10/16/image/16/1900\_stranger\_1634402383534288\_0.00.jpg 2 http://192.168.1.19/data/2021/10/16/image/16/1886\_stranger\_1634402076467004\_0.00.jpg 3 http://192.168.1.19/data/2021/10/16/image/16/1885\_stranger\_1634402062056375\_0.00.jpg 4 http://192.168.1.19/data/2021/10/16/image/16/1882\_stranger\_1634401986360299\_0.00.jpg 5 http://192.168.1.19/data/2021/10/16/image/16/1866\_stranger\_1634401885725873\_0.00.jpg 6 http://192.168.1.19/data/2021/10/16/image/16/1859\_stranger\_1634401784010592\_0.00.jpg 7 http://192.168.1.19/data/2021/10/16/image/16/1855\_stranger\_1634401730010600\_0.00.jpg 8 http://192.168.1.19/data/2021/10/16/image/16/1853\_stranger\_1634401703390902\_0.00.jpg 9 http://192.168.1.19/data/2021/10/16/image/16/1852 stranger 1634401690701575 0.00.jpg 10 http://192.168.1.19/data/2021/10/16/image/16/1851 stranger 1634401679933528 0.00.jpg 11 http://192.168.1.19/data/2021/10/16/image/16/1850\_stranger\_1634401673168815\_0.00.jpg 12 http://192.168.1.19/data/2021/10/16/image/16/1841\_stranger\_1634401664161860\_0.00.jpg 13 http://192.168.1.19/data/2021/10/16/image/16/1838\_stranger\_1634401654834962\_0.00.jpg 14 http://192.168.1.19/data/2021/10/16/image/16/1839\_stranger\_1634401653914273\_0.00.jpg 15 http://192.168.1.19/data/2021/10/16/image/16/1836\_stranger\_1634401646268590\_0.00.jpg 16 http://192.168.1.19/data/2021/10/16/image/16/1826\_stranger\_1634401626854267\_0.00.jpg

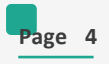

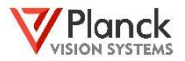

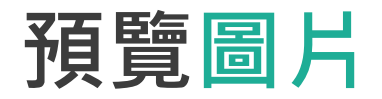

預覽圖片 滑鼠單擊左鍵,會顯示出預覽圖片, 圖片於5秒後自動關閉。

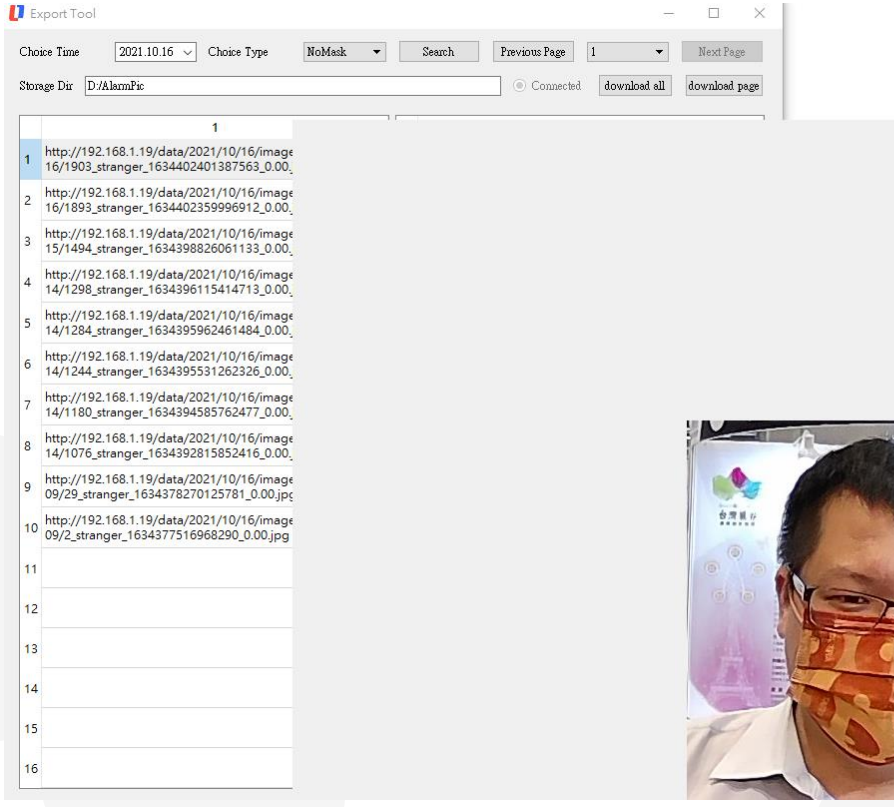

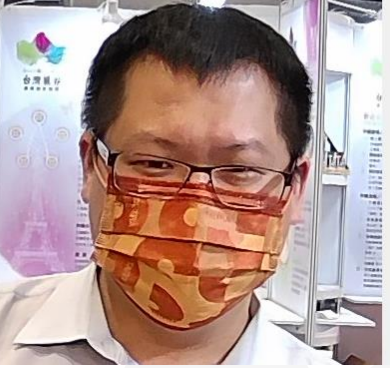

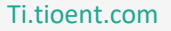

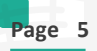

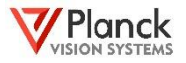

## 照片下載 單一和全部下載

#### 單一下載

點選要的照片,按下滑屬右鍵,即可

下載

全部下載或下載當前頁面

點選右上角的按鈕

Download all = 下載全部

Download page = 下載當前頁面

| 🚺 Export Tool — 🗆 🔿                                          |                                                                                          |    |                                                                                            |  |
|--------------------------------------------------------------|------------------------------------------------------------------------------------------|----|--------------------------------------------------------------------------------------------|--|
| Cho                                                          | ice Time 2021.10.16 V Choice Type NoMask V                                               |    | Search Previous Page 1 • Next Page                                                         |  |
| Storage Dir D/AlarmPic Oconnected download all download page |                                                                                          |    |                                                                                            |  |
|                                                              | 1                                                                                        |    | 1                                                                                          |  |
| 1                                                            | http://192.168.1.19/data/2021/10/16/image/<br>16/1903_stranger_16344024013: Download     | 1  | http://192.168.1.19/data/2021/10/16/image/<br>16/1903_stranger_1634402401387563_0.00_r.jpg |  |
| 2                                                            | http://192.168.1.19/data/2021/10/16/image/<br>16/1893_stranger_1634402359996912_0.00.jpg | 2  | http://192.168.1.19/data/2021/10/16/image/<br>16/1893_stranger_1634402359996912_0.00_r.jpg |  |
| 3                                                            | http://192.168.1.19/data/2021/10/16/image/<br>15/1494_stranger_1634398826061133_0.00.jpg | 3  | http://192.168.1.19/data/2021/10/16/image/<br>15/1494_stranger_1634398826061133_0.00_r.jpg |  |
| 4                                                            | http://192.168.1.19/data/2021/10/16/image/<br>14/1298_stranger_1634396115414713_0.00.jpg | 4  | http://192.168.1.19/data/2021/10/16/image/<br>14/1298_stranger_1634396115414713_0.00_r.jpg |  |
| 5                                                            | http://192.168.1.19/data/2021/10/16/image/<br>14/1284_stranger_1634395962461484_0.00.jpg | 5  | http://192.168.1.19/data/2021/10/16/image/<br>14/1284_stranger_1634395962461484_0.00_r.jpg |  |
| 6                                                            | http://192.168.1.19/data/2021/10/16/image/<br>14/1244_stranger_1634395531262326_0.00.jpg | 6  | http://192.168.1.19/data/2021/10/16/image/<br>14/1244_stranger_1634395531262326_0.00_r.jpg |  |
| 7                                                            | http://192.168.1.19/data/2021/10/16/image/<br>14/1180_stranger_1634394585762477_0.00.jpg | 7  | http://192.168.1.19/data/2021/10/16/image/<br>14/1180_stranger_1634394585762477_0.00_r.jpg |  |
| 8                                                            | http://192.168.1.19/data/2021/10/16/image/<br>14/1076_stranger_1634392815852416_0.00.jpg | 8  | http://192.168.1.19/data/2021/10/16/image/<br>14/1076_stranger_1634392815852416_0.00_r.jpg |  |
| 9                                                            | http://192.168.1.19/data/2021/10/16/image/<br>09/29_stranger_1634378270125781_0.00.jpg   | 9  | http://192.168.1.19/data/2021/10/16/image/<br>09/29_stranger_1634378270125781_0.00_r.jpg   |  |
| 10                                                           | http://192.168.1.19/data/2021/10/16/image/<br>09/2_stranger_1634377516968290_0.00.jpg    | 10 | http://192.168.1.19/data/2021/10/16/image/<br>09/2_stranger_1634377516968290_0.00_r.jpg    |  |
| 11                                                           |                                                                                          | 11 |                                                                                            |  |
| 12                                                           |                                                                                          | 12 |                                                                                            |  |
|                                                              |                                                                                          |    |                                                                                            |  |

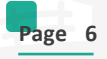

### 下載照片後查詢溫度

#### 查詢溫度

下載下來後的照 片並無溫度紀錄, 溫度查詢需回到 熱顯前台,點選 至當天溫度即可 找到此照片溫度 記錄。

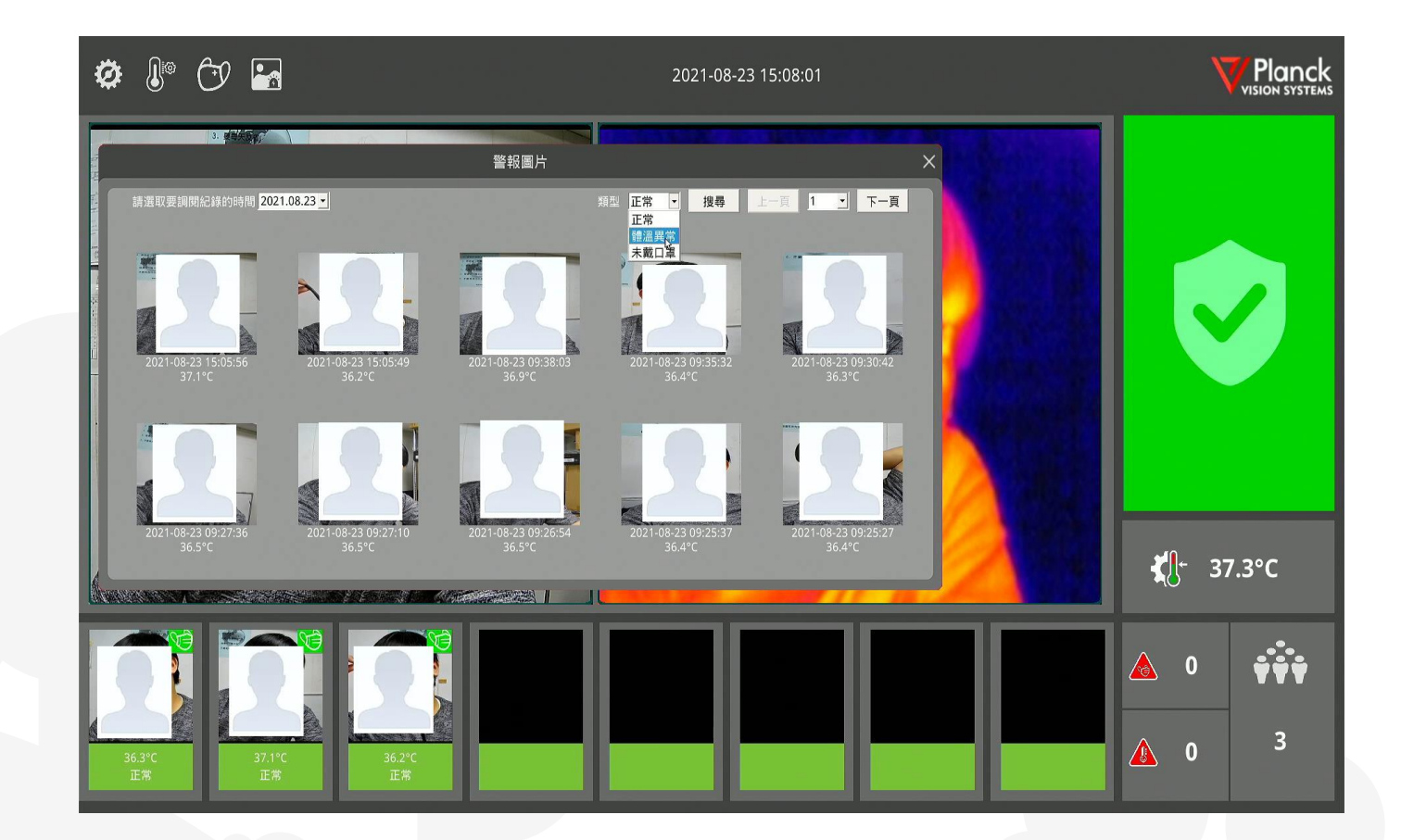

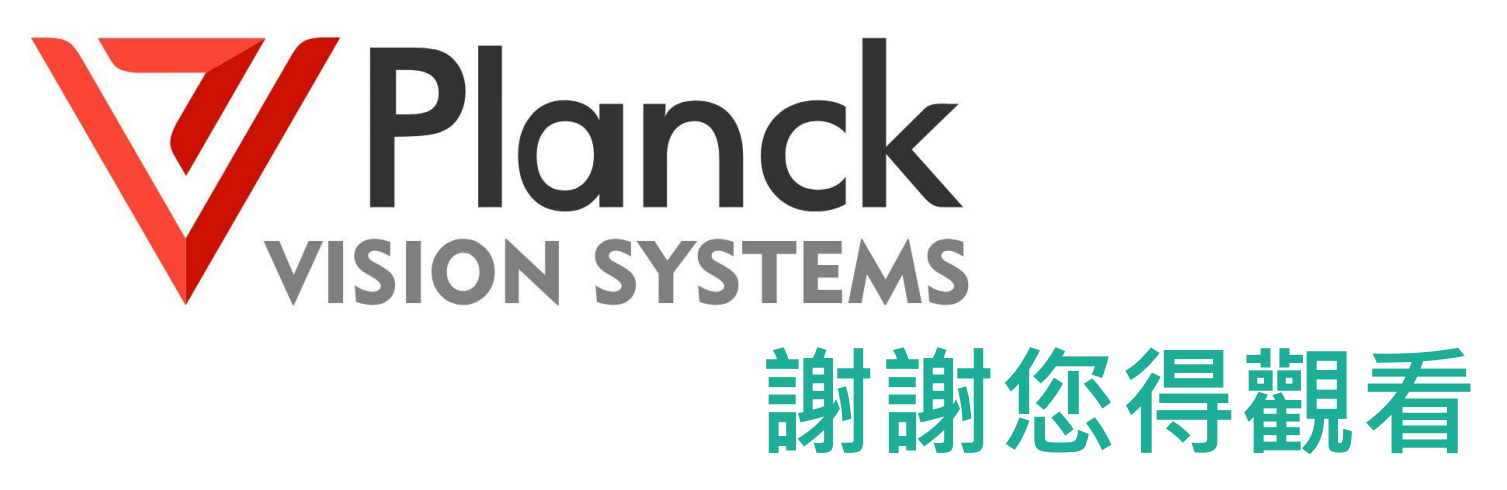

我們下次再見

Ti.tioent.com

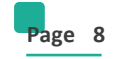